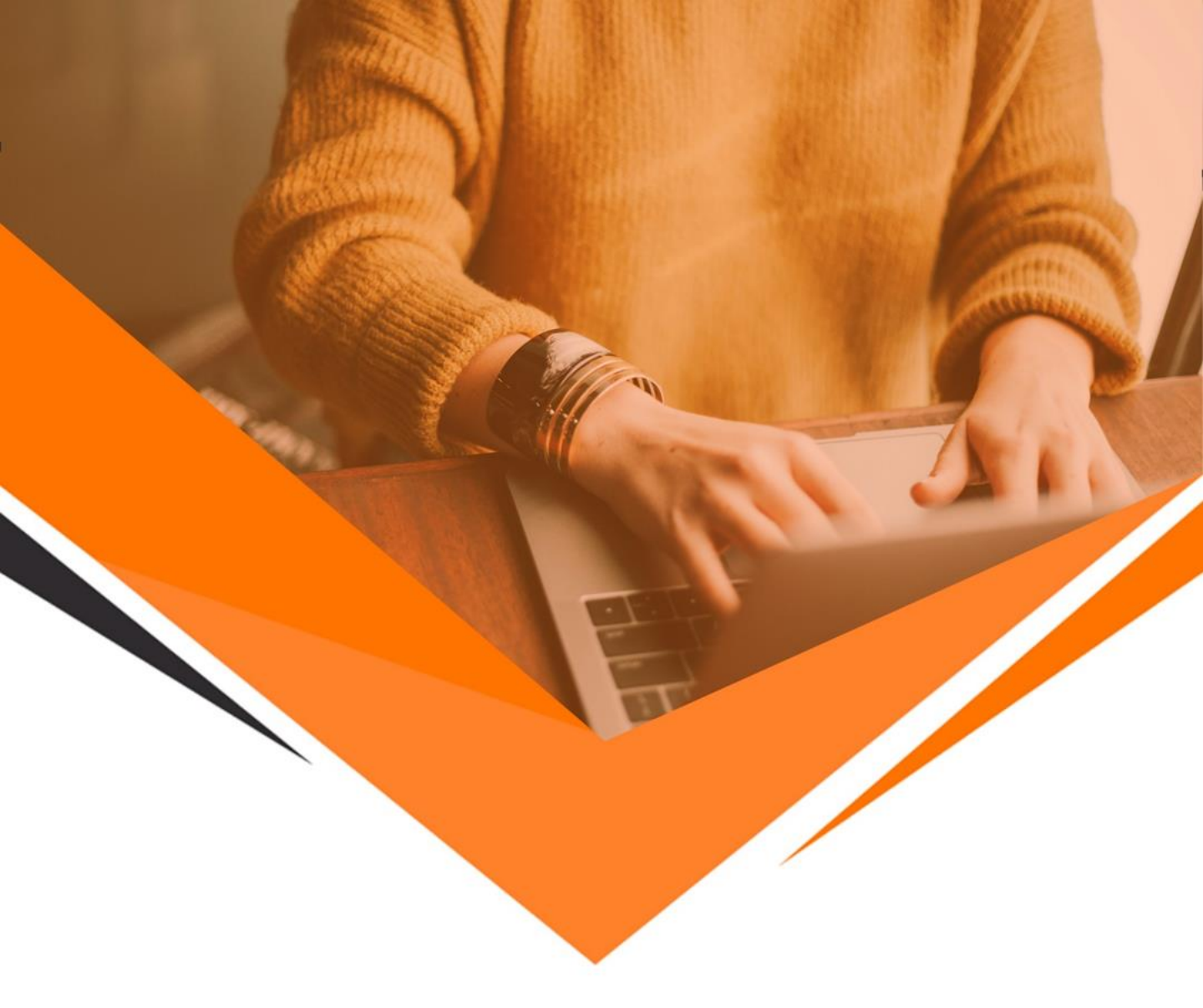

# RESGATAR O BACKUP DE GRAVAÇÕES

**GUIA DO ADMINISTRADOR** 

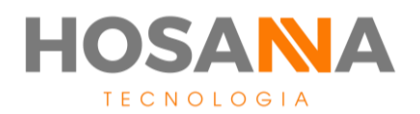

#### ACESSANDO O SERVIDOR FTP PARA RESGATAR O BACKUP DE GRAVAÇÕES

Para acessar o servidor FTP Hosanna, recomendamos a utilização do software FileZille que pode ser baixado gratuitamente no site do desenvolvedor. Faça o download do arquivo a partir do seguinte link:

https://download.filezilla-project.org/client/FileZilla\_3.42.1\_win64\_sponsored-setup.exe

Após instalar o *software* em seu computador, siga os passos a seguir para realizar o download de seus arquivos.

## Clique em "Abrir Gerenciador de Sites" no canto superior esquerdo, abaixo do botão "Arquivo".

|                               | 🛃 FileZ          | Zilla           |                                  |  |  |  |  |
|-------------------------------|------------------|-----------------|----------------------------------|--|--|--|--|
|                               | Marcadores Ajuda |                 |                                  |  |  |  |  |
| ⊻ - ∎ = = = 2 № 3 ₺ ₺ ≡ ₫ ୬ ₺ |                  |                 |                                  |  |  |  |  |
|                               | Host:            | Nome de usuário | x Senha: Porta: Conexão rápida 🔻 |  |  |  |  |

|               |            | Geral           | Avançad                | o Configurações de t                      | ransferência 🛛 🛛 | 1apa de caract | eres |
|---------------|------------|-----------------|------------------------|-------------------------------------------|------------------|----------------|------|
| Meus Sites    | ites       |                 | olo: F                 | TP - Protocolo de Tran                    | sferência de Arq | uivos          | ~    |
|               |            | Host:           |                        |                                           |                  | Porta:         |      |
|               |            | Criptog         | grafia U               | Use FTP explícito sobre TLS se disponível |                  |                |      |
|               |            | Tipo de         | e logon: P             | edir a senha                              |                  |                |      |
|               |            | Usuário         |                        |                                           |                  |                |      |
|               |            | Senha:          |                        |                                           |                  |                |      |
|               |            | Backgr<br>Comer | ound color<br>ntários: | : Nenhuma 🗸                               |                  |                |      |
| Novo Site     | Nova Pasta |                 |                        |                                           |                  |                | 1    |
| Novo Marcador | Renomear   |                 |                        |                                           |                  |                |      |
| Apagar        | Duplicar   |                 |                        |                                           |                  |                | ~    |
|               |            |                 |                        |                                           |                  |                |      |

Na tela do gerenciador de sites, clique em "Novo Site" para configurar seu acesso ao nosso servidor.

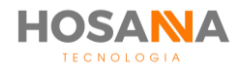

Em seguida, selecione as seguintes configurações:

- Altere o protocolo para "SFTP SSH File Transfer Protocol"
- Host para sftp.hosannatecnologia.com.br
- Porta: 51386

Para segurança de seus dados, recomendamos deixar o tipo de logon como **"Pedir a senha",** assim pessoas não autorizadas não terão acesso ao seu usuário a partir do seu computador. E por fim, informe o usuário que lhe foi entregue.

| Gerenciador de Sites | ;          |                             |                                      |                   |                 |                 |       |         |          | × |
|----------------------|------------|-----------------------------|--------------------------------------|-------------------|-----------------|-----------------|-------|---------|----------|---|
| Selecionar Entrada:  |            | Geral                       | Avança                               | ado               | Configurações d | e transferência | Map   | a de ca | racteres | ] |
| Meus Sites           | Protoco    | olo:                        | SFTP - SSH File Transfer Protocol    |                   |                 |                 |       |         |          |   |
|                      | Host:      |                             | sftp.hosannatecnologia.com.br Porta: |                   |                 | Porta:          | 51386 |         |          |   |
|                      |            |                             |                                      |                   |                 |                 |       |         |          |   |
|                      |            | Tipo de logon:<br>Usuário:  |                                      | Pedir a senha 🗸 🗸 |                 |                 |       |         |          |   |
|                      |            |                             |                                      | usu               | ario            |                 |       |         |          |   |
|                      |            | Senha:                      |                                      |                   |                 |                 |       |         |          |   |
|                      |            |                             |                                      |                   |                 |                 |       |         |          |   |
|                      |            | Background color: Nenhuma 🗸 |                                      |                   |                 |                 |       |         |          |   |
|                      | Comen      | tários:                     |                                      |                   |                 |                 |       |         |          |   |
| Novo Site            | Nova Pasta |                             |                                      |                   |                 |                 |       |         | ^        |   |
| Novo Marcador        | Renomear   |                             |                                      |                   |                 |                 |       |         |          |   |
| Apagar               | Duplicar   |                             |                                      |                   |                 |                 |       |         | ~        |   |
|                      |            |                             |                                      |                   | Conectar        | ОК              |       | Ca      | ancelar  |   |

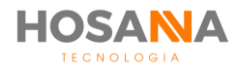

Sua conexão está configurada. Para ter acesso aos seus arquivos, clique em **"Conectar"** e informe sua senha quando pedido.

| Informe a senha X                                   |  |  |  |  |  |  |  |  |
|-----------------------------------------------------|--|--|--|--|--|--|--|--|
|                                                     |  |  |  |  |  |  |  |  |
| Entre com uma senha para esse servidor:             |  |  |  |  |  |  |  |  |
| Nome: Novo site                                     |  |  |  |  |  |  |  |  |
| Host: sftp.hosannatecnologia.com.br:51386           |  |  |  |  |  |  |  |  |
| Usuário: usuario                                    |  |  |  |  |  |  |  |  |
| Senha:                                              |  |  |  |  |  |  |  |  |
| 🗹 Lembrar da senha até que o FileZilla seja fechado |  |  |  |  |  |  |  |  |
| OK Cancelar                                         |  |  |  |  |  |  |  |  |

| Chave | de host desconheci                    | da                                                                                                    | $\times$ |
|-------|---------------------------------------|----------------------------------------------------------------------------------------------------|----------|
| 0     | A chave do servid<br>é o computador q | or host é desconhecida. Não tem garantias que o servidor<br>ue pensa que é.                                |          |
|       | Detalhes                              |                                                                                                    |          |
|       | Host:                                 | 45.4.232.11:51386                                                                                          |          |
|       | Hostkey algorith                      | 1m: ssh-ed25519 256                                                                                        |          |
|       | Fingerprints:                         | SHA256: RgtYorYvmbiGFyWYPBUYgG7ZUqlAfc2DxxsyC6Ltlk<br>MD5: 6c:12:79:e7:5c:71:c7:95:be:3e:40:ca:81:58:f8:11 | 4=       |
|       | Confiar nesse hos                     | t e continuar a conexão?                                                                                   |          |
|       | Confiar sempre                        | e nesse host, adicionar esta chave ao cache                                                                |          |
|       |                                       | OK Cancela                                                                                                 | r        |

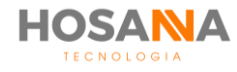

Após a conexão, verá a seguinte árvore de pastas:

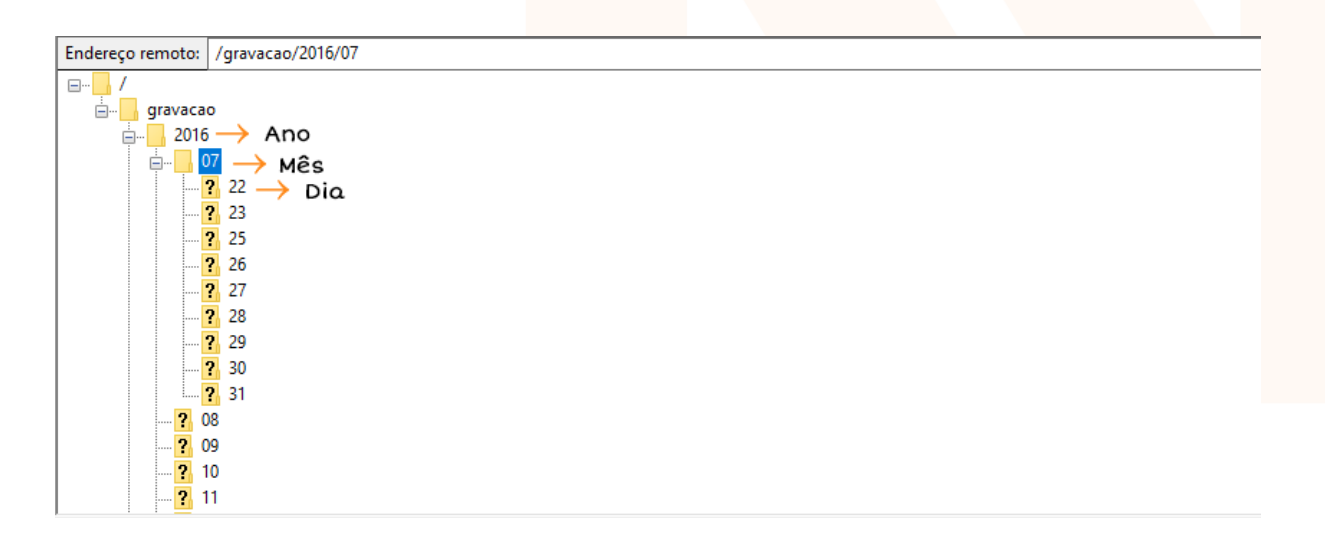

Para realizar o download, clique com o botão direito e selecione "Baixar".

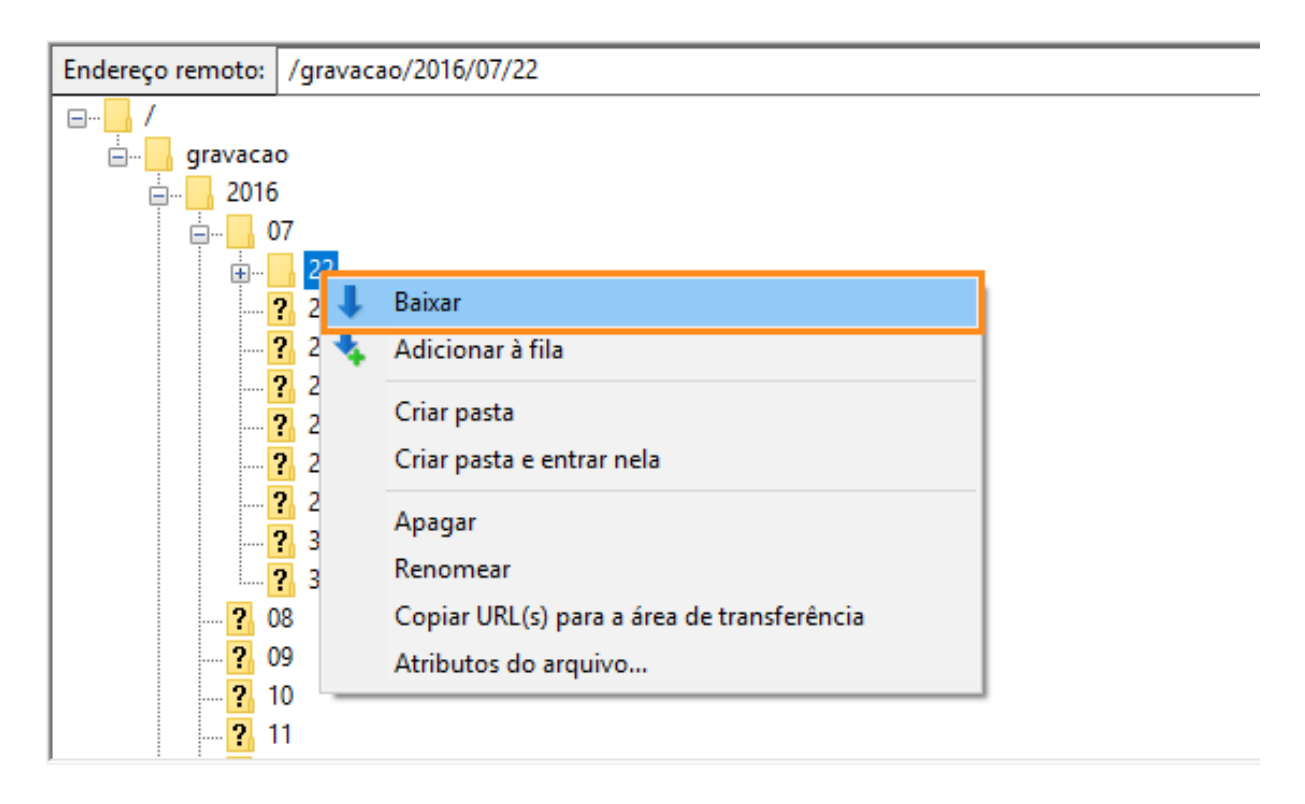

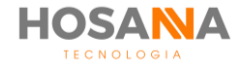

Caso queira apenas uma ligação, agente ou DDR, avance na árvore de diretórios:

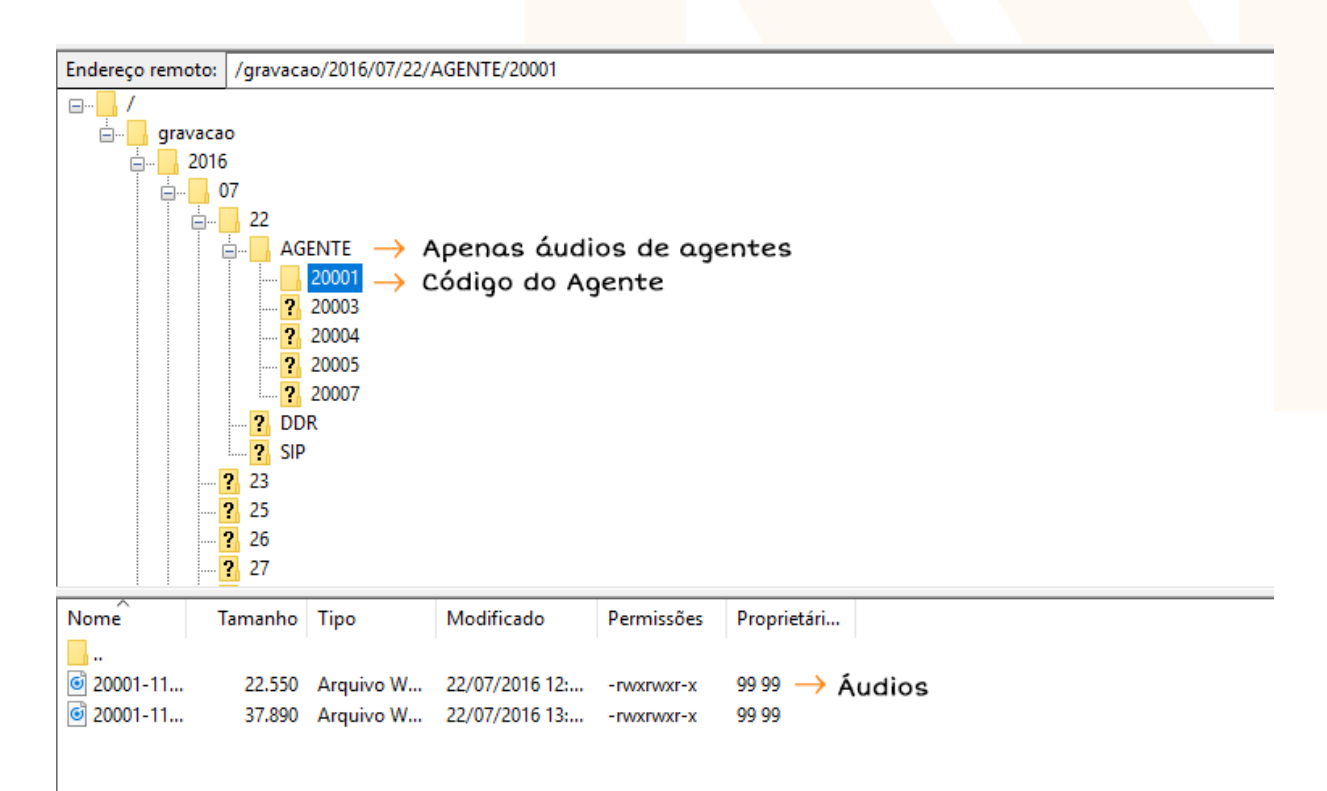

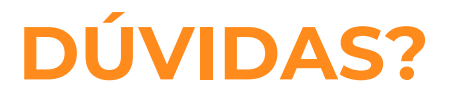

#### Entre em contato com o nosso suporte:

suporte@hosannatecnologia.com.br

### 11 4199 2276

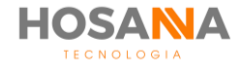

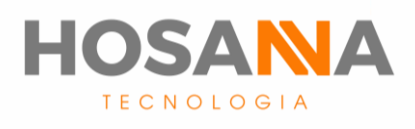

#### WWW.HOSANNATECNOLOGIA.COM.BR

MANUAL DO USUÁRIO